## **INSTRUCCIONES DE CONEXIÓN A LA RED WIFI UPV-PUBLIC**

- 1. Acceder al menú de conexiones del dispositivo y seleccionar la red UPV-PUBLIC
- 2. Una vez conectado se abrirá una ventana de navegador en la que se solicitará el registro en la red. Este proceso solo se deberá hacer una vez.

Para ello se seleccionará la opción "Registro de acceso". A continuación, se deberá introducir un número de móvil en el que se recibirá un SMS con una clave.

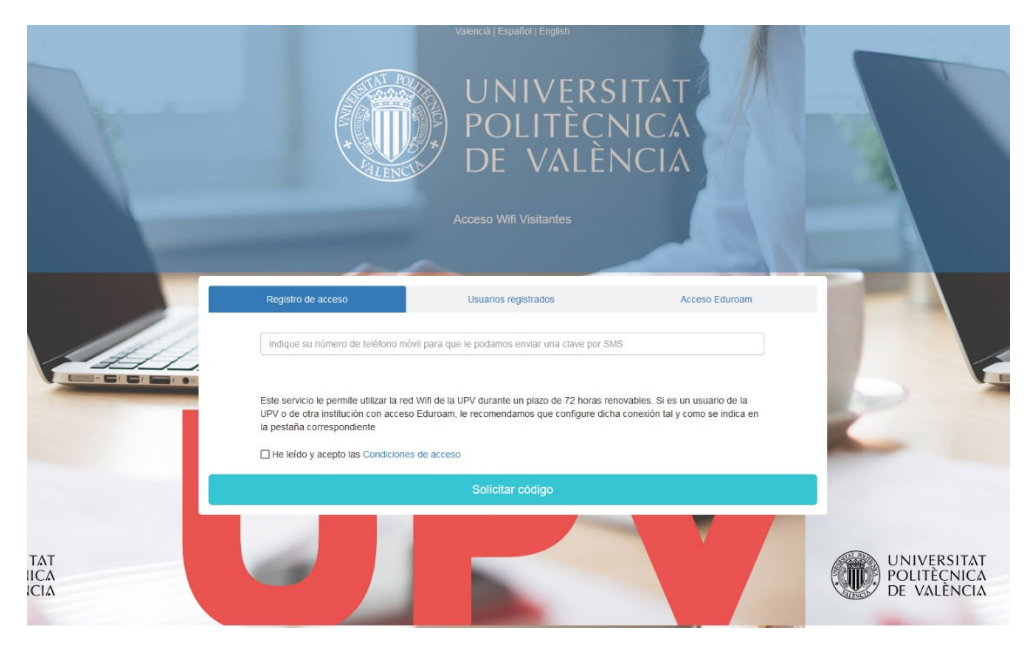

- 3. Una vez recibido el mensaje, se vuelve al inicio del proceso. Esta vez se debe seleccionar la pestaña "Usuarios registrados", donde se introducirá de nuevo el número de móvil y la clave recibida.
- 4. Por último, marcar la opción "He leído y acepto las Condiciones de acceso" y pulsar sobre "Acceder".

| Número de teléfono móvil   Clave que ha recibido por SMS   Este servicio le permite utilizar la red Wifi de la UPV durante un plazo de 72 horas renovables. Si es un usuario de la UPV o de otra institución con acceso Eduroam, le recomendamos que configure dicha conexión tal y como se indica en la pestaña correspondiente.   □ He leído y acepto las Condiciones de acceso | Registro de acceso                                                                                            | Usuarios registrados                                                                                 | Acceso Eduroam                                                         |
|----------------------------------------------------------------------------------------------------|----------------------------------------------------------------------------------------------------|----------------------------------------------------------------------------------------------------|------------------------------------------------------------------------|
| Clave que ha recibido por SMS<br>Este servicio le permite utilizar la red Wifi de la UPV durante un plazo de 72 horas renovables. Si es un usuario de la<br>UPV o de otra institución con acceso Eduroam, le recomendamos que configure dicha conexión tal y como se indica en<br>la pestaña correspondiente.<br>He leído y acepto las Condiciones de acceso                      | Número de teléfono móvil                                                                                      |                                                                                                    |                                                                        |
| Este servicio le permite utilizar la red Wifi de la UPV durante un plazo de 72 horas renovables. Si es un usuario de la UPV o de otra institución con acceso Eduroam, le recomendamos que configure dicha conexión tal y como se indica en la pestaña correspondiente.                                                                                                    | Clave que ha recibido por SMS                                                                                 |                                                                                                    |                                                                        |
| He leído y acepto las Condiciones de acceso                                                                                                    |                                                                                                    |                                                                                                    |                                                                        |
|                                                                                                    | Este servicio le permite utilizar la re<br>UPV o de otra institución con acces<br>la pestaña correspondiente. | ed Wifi de la UPV durante un plazo de 72 horas rer<br>so Eduroam, le recomendamos que configure dich | novables. Si es un usuario de la<br>a conexión tal y como se indica en |